#### 1 – Iniciar Processo

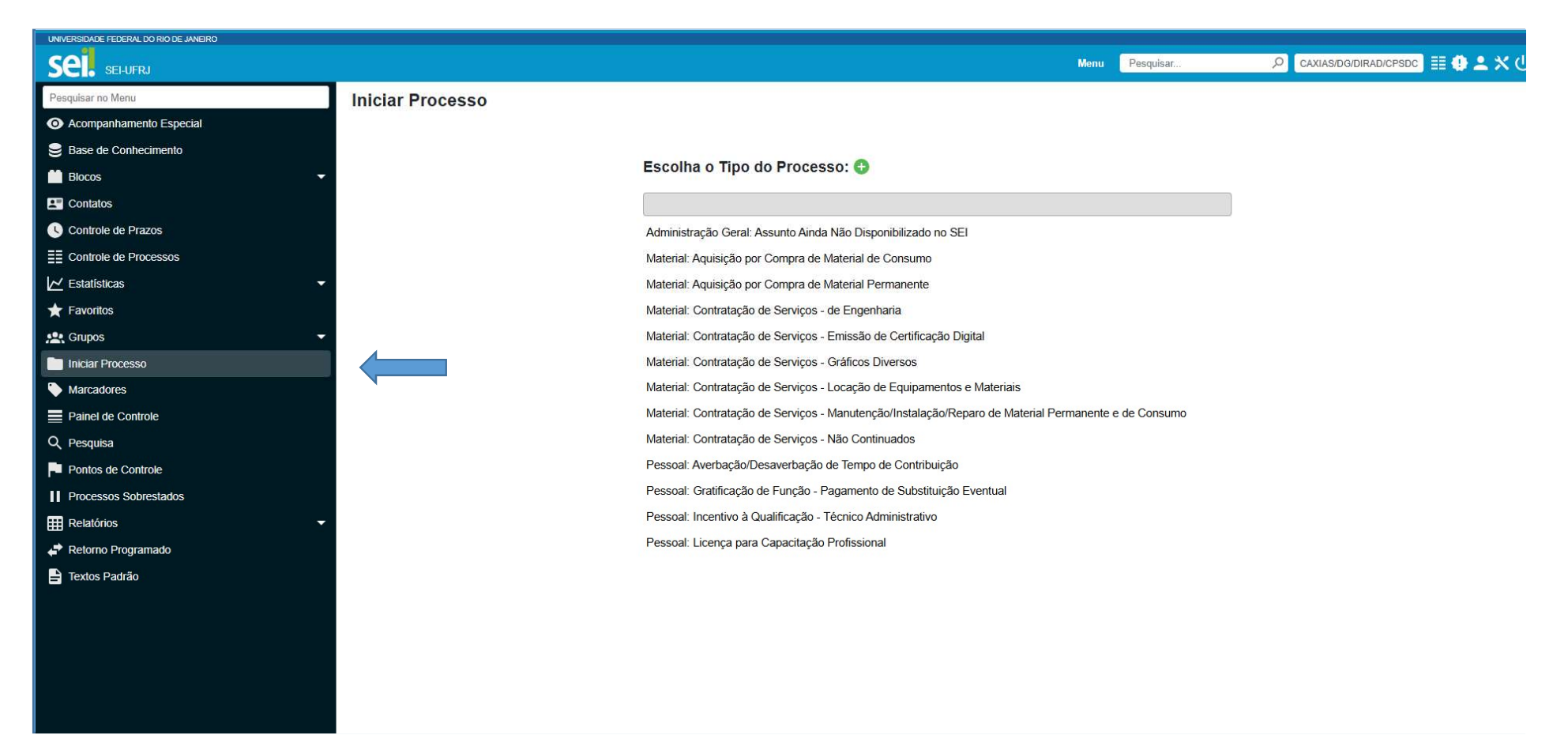

#### 2 – Escolher o tipo de Processo

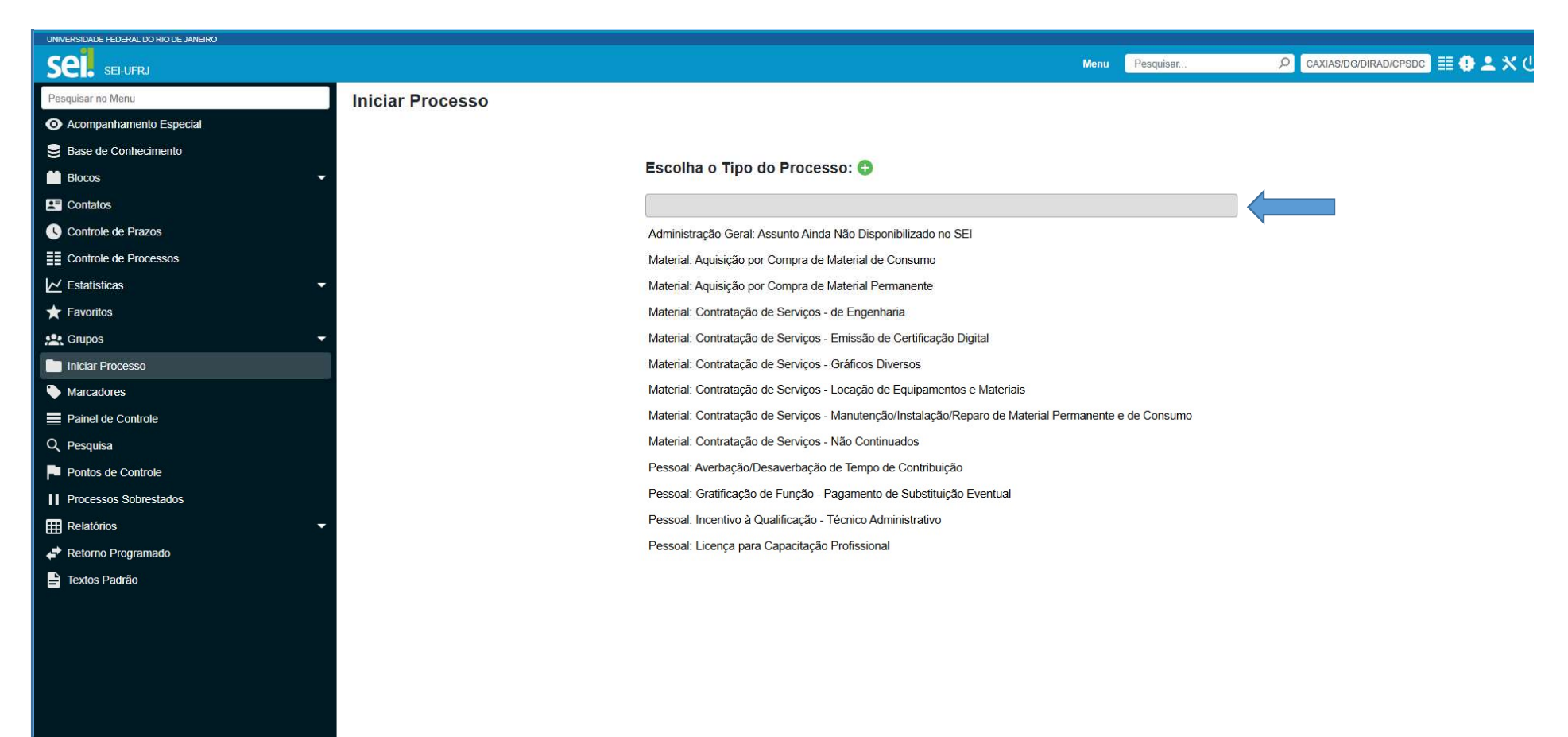

### 2 – Escolher o tipo de Processo

Para contratação de serviços, escolha uma opção:

| contrata  | ção                                                                                        |
|-----------|--------------------------------------------------------------------------------------------|
| Material: | Contratação de Serviços - de Engenharia                                                    |
| Material: | Contratação de Serviços - Emissão de Certificação Digital                                  |
| Material: | Contratação de Serviços - Gráficos Diversos                                                |
| Material: | Contratação de Serviços - Locação de Equipamentos e Materiais                              |
| Material: | Contratação de Serviços - Manutenção/Instalação/Reparo de Material Permanente e de Consumo |
| Material: | Contratação de Serviços - Não Continuados                                                  |

Para aquisição de material, escolha uma opção:

| Escolha o Tipo do Processo: 🕀                         |  |
|-------------------------------------------------------|--|
| Aquisição                                             |  |
| Material: Aquisição por Compra de Material de Consumo |  |
| Material: Aquisição por Compra de Material Permanente |  |

#### 2 – Escolher o tipo de Processo

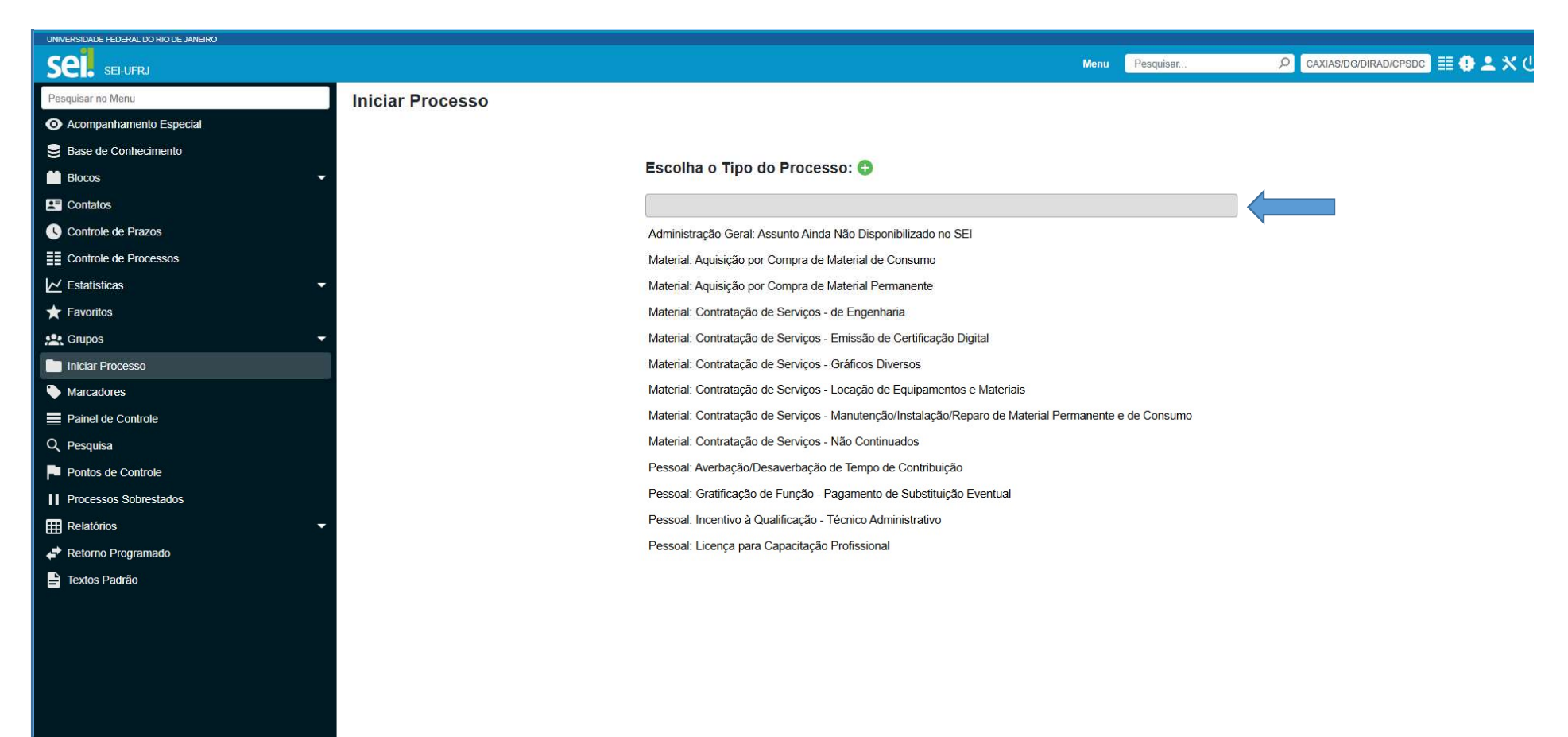

# 3 – Especificar Processo

| Sel. selufrj            |                                                           |                  | Menu Pesquisar | 🔎 CAXIAS/DG/DIRAD/CPSDC 📑 🕕 🚨 🛠 | <b>&lt;</b> ① |
|-------------------------|-----------------------------------------------------------|------------------|----------------|---------------------------------|---------------|
| esquisar no Menu        | Iniciar Processo                                          |                  |                |                                 |               |
| Acompanhamento Especial |                                                           |                  |                | Salvar                          | ltar          |
| Base de Conhecimento    | Protocolo                                                 |                  |                |                                 |               |
| Blocos                  | Automático                                                |                  |                |                                 |               |
| Contatos                | ) Informado                                               |                  |                |                                 |               |
| Controle de Prazos      |                                                           |                  |                |                                 |               |
| Controle de Processos   | Tipo do Processo:                                         |                  |                |                                 |               |
| ✓ Estatísticas          | Material: Aquisição por Compra de Material Permanente     |                  |                | •                               |               |
| Favoritos               | Especificação:                                            |                  |                |                                 | Espe          |
| 🕻 Grupos 🗸 🗸            |                                                           |                  |                |                                 |               |
| Iniciar Processo        | Classificação por Ass <u>u</u> ntos:                      |                  |                |                                 | mate          |
| Marcadores              | 031 11 - MATERIAL PERMANENTE (compra e importação de mate | rial permanente) |                |                                 | cont          |
| Painel de Controle      |                                                           | 5                |                | ++                              |               |
| Pesquisa                | Interessados:                                             |                  |                | *                               |               |
| Pontos de Controle      |                                                           |                  |                |                                 |               |
| Processos Sobrestados   |                                                           |                  |                | · P 💦 🛛                         |               |
| Relatórios 🗸            |                                                           |                  |                | ↓ ↑ ↓                           |               |
| Retorno Programado      | Observações desta unidade:                                |                  |                |                                 |               |
| Textos Padrão           |                                                           |                  |                | Ţ                               |               |
|                         | Nivel de Acesso                                           |                  |                |                                 |               |
|                         |                                                           | Restrito         | Publico        |                                 |               |
|                         | U Oldinoso                                                |                  |                |                                 |               |

# 3 – Especificar Processo

| Sel. selufrj            |                                                                  |            | Menu Pesquisar |               |
|-------------------------|------------------------------------------------------------------|------------|----------------|---------------|
| Pesquisar no Menu       | Iniciar Processo                                                 |            |                |               |
| Acompanhamento Especial |                                                                  |            |                | Salvar Voltar |
| Base de Conhecimento    | Protocolo                                                        |            |                |               |
| Blocos                  | Automático                                                       |            |                |               |
| Contatos                |                                                                  |            |                |               |
| Controle de Prazos      |                                                                  |            |                |               |
| Controle de Processos   | Tipo do Processo:                                                |            |                |               |
| ✓ Estatísticas          | Material: Aquisição por Compra de Material Permanente            |            |                | *             |
| 🖈 Favoritos             | Especificação:                                                   |            |                |               |
| 🖳 Grupos 🗸 🗸            |                                                                  |            |                |               |
| Iniciar Processo        | Classificação por Ass <u>u</u> ntos:                             |            |                |               |
| Marcadores              | 031.11 - MATERIAL PERMANENTE (compra e importação de material pe | ermanente) |                |               |
| Painel de Controle      |                                                                  | ,          |                | ++            |
| 2, Pesquisa             | Interessados:                                                    |            |                | ×             |
| Pontos de Controle      |                                                                  |            |                |               |
| Processos Sobrestados   |                                                                  |            |                |               |
| Relatórios 🗸            |                                                                  |            |                | <b>→ ↑ ↓</b>  |
| Retorno Programado      | Observações desta unidade:                                       |            |                |               |
| Textos Padrão           |                                                                  |            |                |               |
|                         | Nivel de Acesso                                                  |            |                |               |
|                         | Sinilasa                                                         | Restrito   | O Priblica     |               |
|                         | Olgiloso                                                         | U Resulto  |                |               |

## 3 – Especificar Processo

| UNIVERSIDADE FEDERAL DO RIO DE JANEIRO |                                                                                          |                        |                            |
|----------------------------------------|------------------------------------------------------------------------------------------|------------------------|----------------------------|
| Sel. selufrj                           |                                                                                          | Menu Pesquisar 🔎 CAXIA | s/dg/dirad/cpsdc 🔢 🤁 ᆂ 🗙 🔱 |
| Pesquisar no Menu                      | Iniciar Processo                                                                         |                        | í                          |
| Acompanhamento Especial                |                                                                                          |                        | Salvar Voltar              |
| Base de Conhecimento                   | Protocolo                                                                                |                        | _                          |
| 🛗 Blocos 👻                             | Automático                                                                               |                        |                            |
| Le Contatos                            | ) Informado                                                                              |                        |                            |
| Controle de Prazos                     |                                                                                          |                        |                            |
| Controle de Processos                  | Tipo do Processo:                                                                        |                        |                            |
| 🗠 Estatísticas 🔹                       | Material: Aquisição por Compra de Material Permanente                                    |                        | ~                          |
| ★ Favoritos                            | Especificação:                                                                           |                        |                            |
| 🔛 Grupos 👻                             |                                                                                          |                        |                            |
| Iniciar Processo                       | Classificação por Ass <u>u</u> ntos:                                                     |                        |                            |
| Narcadores                             | 031 11 - MATERIAL PERMANENTE (comora e importação de material permanente)                |                        |                            |
| Painel de Controle                     |                                                                                          |                        | ++                         |
| Q, Pesquisa                            | Interessados:                                                                            |                        |                            |
| Pontos de Controle                     |                                                                                          |                        |                            |
| Processos Sobrestados                  |                                                                                          |                        | * ,0 💦 🔀                   |
| III Relatórios 🗸                       |                                                                                          |                        | <b>, ↑↓</b>                |
| Retorno Programado                     | Observações desta unidade:                                                               |                        | -                          |
| 🚔 Textos Padrão                        |                                                                                          |                        | Ĵ                          |
|                                        |                                                                                          |                        |                            |
|                                        |                                                                                          | O Dichline             |                            |
|                                        | U orginoso U restrito<br>Hipótese Legal:                                                 |                        |                            |
|                                        | Documento Preparatório (Até Edição Ato Decisório) (Art. 7º, § 3º, da Lei nº 12.527/2011) | v                      |                            |
|                                        |                                                                                          |                        |                            |

Classificar Processo como restrito e salvar.

### 4 – Incluir documento

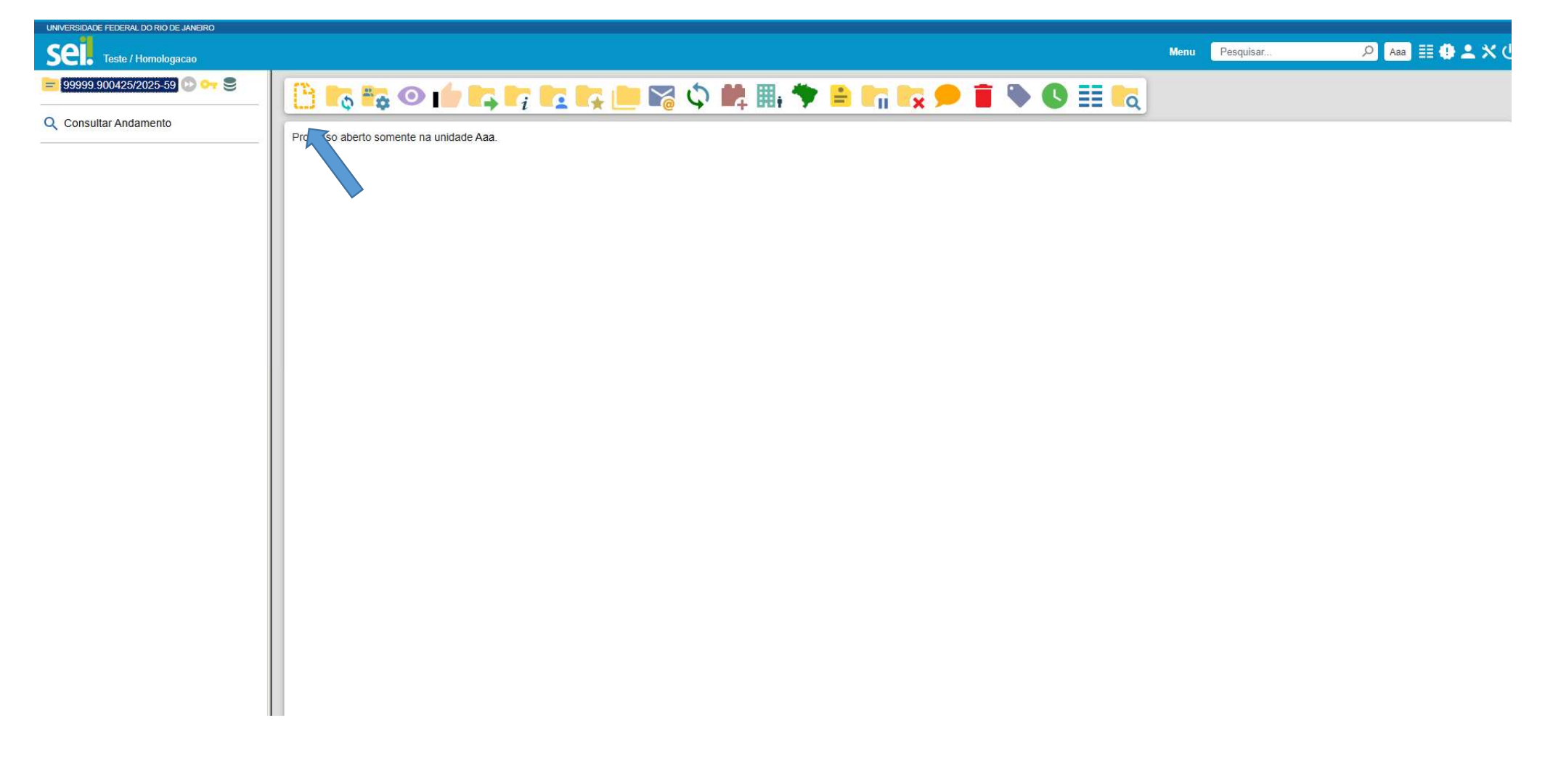

### 5 – Incluir Documento

| UNIVERSIDADE FEDERAL DO RIO DE JANEIRO<br>Sella Teste / Hormologacao |                 |                                                    | Menu | Pesquisar | 🔎 🗛 🇮 🔁 🗶 🗙 (J |
|----------------------------------------------------------------------|-----------------|----------------------------------------------------|------|-----------|----------------|
| = 99999.900425/2025-59 💿 📴 🤤                                         | Gerar Documento |                                                    |      |           | Î              |
| Q Consultar Andamento                                                |                 |                                                    |      |           |                |
|                                                                      |                 | Escolha o Tipo do Documento: 🚯                     |      | 1         |                |
|                                                                      |                 | Evience                                            |      |           |                |
|                                                                      |                 |                                                    |      |           |                |
|                                                                      |                 | Abertura de Procedimento Licitatório               |      |           |                |
|                                                                      |                 | Acórdão                                            |      |           |                |
|                                                                      |                 | Acordo                                             |      |           |                |
|                                                                      |                 | Ambiente Organizacional: Administrativo            |      |           |                |
|                                                                      |                 | Anàlise                                            |      |           |                |
|                                                                      |                 | Apresentação                                       |      |           |                |
|                                                                      |                 | Ata de Registro de Preços (ARP) - Bens e Materiais |      |           |                |
|                                                                      |                 | Ata de Reunião                                     |      |           |                |
|                                                                      |                 | Ata                                                |      |           |                |
|                                                                      |                 | Autorização                                        |      |           |                |
|                                                                      |                 | Avaliação de Estágio Probatório - 32 Meses         |      |           |                |
|                                                                      |                 | Aviso de Audiência Pública                         |      |           |                |
|                                                                      |                 | Boletim de Concessão de Diárias                    |      |           |                |
|                                                                      |                 | Certidão                                           |      |           |                |
|                                                                      |                 | Comunicado                                         |      |           |                |
|                                                                      |                 | Contrato                                           |      |           |                |
|                                                                      |                 | Declaração Negativa de Inquérito Administrativo    |      |           |                |
|                                                                      | I               | Declaração Propriedade Intelectual (An.B Res09/19) |      |           |                |

Selecionar a opção de externo para os casos de inclusão de arquivos em PDF.

## 5 – Incluir Documento

| UNIVERSIDADE FEDERAL DO RIO DE JANEIRO |                                      |                    |                   |
|----------------------------------------|--------------------------------------|--------------------|-------------------|
| Sei Teste / Homologacao                |                                      | Menu Pesquisar     | 🔎 🗶 🕀 📰 🗛 🔍 🗘     |
| 99999.900425/2025-59 🕖 🕶 😂             | Registrar Documento Externo          |                    | Î                 |
| Q Consultar Andamento                  |                                      |                    | Salvar            |
|                                        | Tipo do Documento:                   | Data do Documento: |                   |
|                                        | Número: Nome na Árvore:              |                    |                   |
|                                        | O Digitalizado nesta Unidade         |                    |                   |
|                                        | Remetente:                           |                    | 2                 |
|                                        | Interessados:                        |                    |                   |
|                                        |                                      |                    | · 2 3 I           |
|                                        |                                      |                    | <b>.</b> ↑ ↓      |
|                                        | Classificação por Ass <u>u</u> ntos: |                    |                   |
|                                        |                                      |                    | ▲ ♀ X<br>↓ ↑ ↓    |
|                                        | Observações desta unidade:           |                    | •                 |
|                                        |                                      |                    | •                 |
|                                        | Nivel de Acesso Sigiloso Restrito    | O Público          |                   |
|                                        | Anexar Arquivo                       |                    | Ao final, salvar. |